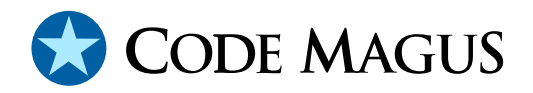

# Serfboard Installation Guide and Reference Version 1

# CML00025-01

Code Magus Limited (England reg. no. 4024745) Number 6, 69 Woodstock Road Oxford, OX2 6EY, United Kingdom www.codemagus.com Copyright © 2014 by Code Magus Limited All rights reserved

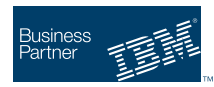

August 16, 2016

## Contents

| 1 | Introduction                             |                                   |    |
|---|------------------------------------------|-----------------------------------|----|
|   | 1.1                                      | Serfboard overview                | 2  |
|   | 1.2                                      | About this Manual                 | 2  |
| 2 | Required Software 3                      |                                   |    |
|   | 2.1                                      | Web Server                        | 3  |
|   | 2.2                                      | Refclock Client and Server        | 3  |
| 3 | Installation 4                           |                                   |    |
|   | 3.1                                      | Set Code Magus Home Directory     | 4  |
|   | 3.2                                      | Unpack the Installation File      | 4  |
|   | 3.3                                      | Apache Configuration Files        | 4  |
|   | 3.4                                      | Restart the Web Server            | 4  |
| 4 | Testing and verifying the installation 5 |                                   |    |
|   | 4.1                                      | Start the <i>Serfboard</i> Server | 5  |
|   | 4.2                                      | Send Metric Data to the Server    | 5  |
|   | 4.3                                      | View the Dashboard Web Page       | 6  |
| 5 | Fur                                      | ther Configuration                | 7  |
|   | 5.1                                      | Web Access to a DashBoard         | 7  |
|   | 5.2                                      | Further Reading                   | 7  |
| 6 | Арр                                      | endix                             | 8  |
|   | 6.1                                      | Apache Configuration Files        | 8  |
|   |                                          | 6.1.1 CodeMagus_serfboard.conf    | 8  |
|   | 6.2                                      | Serfboard Demo Index Web Page     | 10 |

## **1** Introduction

#### 1.1 Serfboard overview

The *Serfboard* system enables a user to monitor, and possibly interact with, a running system or systems via a web based graphical dashboard. Dashboards of this nature that show a unified view of key performance indicators of different systems are extremely effective in the management of networked systems testing or systems stress testing. In stress testing, being interactive, the user can change various thresholds and key values in order to watch the effect of different loads on the system under stress.

The Serfboard system comprises the following parts:

- The core server (serfboard) which is a daemon process (executes in the background) that receives metric data, stores it and supplies it to the web application on request.
- The display instrument plug-in programs and web application which are responsible for rendering the final dashboard as viewed by the user. The web application continuously requests updates of data from the server.
- Metric feed probes and feed library. The metric feed probes are responsible for querying a specific system that supplies metrics (for example SNMP), extracting the relevant data, converting it to the *Serfboard* format and forwarding the metric data on the the server. There is also a C programming library interface available for development of user written metric feeder programs. See the following for more information about supplied probes:
  - cmlxaixp: AIX Performance Metric Probe [5]
  - cmlxsolp: Solaris Performance Metric Probe [9]
  - cmlxsnmp: SNMP Metric Probe [4]
  - cmlxwinp: Windows Performance Metric Probe [6]
  - cmlxwasp: Websphere Application Server Performance Metric Probe [7]

#### **1.2** About this Manual

This document explains the procedure for installing the serfboard server, the web application and required software.

## 2 Required Software

#### 2.1 Web Server

As the *Serfboard* server only runs on Linux/Unix platforms, it is assumed that Apache HTTP Server (preferably version 2.0 or later) will be used.

#### 2.2 Refclock Client and Server

The Code Magus Reference Clock Sever, although not required, is used in order to make sure that all systems that feed metrics to the server and the server are running on the same clock reference. See refclock: Reference Clock API and Server Reference Version 1 [8] for more information about installing and setting it up.

## **3** Installation

This version of Serfboard can only be installed on the GNU/Linux operating system. It has been tested on two distributions, namely Red Hat Enterprise Linux and OpenSuse.

To install the system, obtain the most recent install file, e.g.

CODEMAGUS\_RHEL50\_\_\_\_I686\_\_\_PRODUCT\_BIN\_SERFBOARD\_D20100225\_T1858.tgz

Perform the following steps to install Serfboard:

### 3.1 Set Code Magus Home Directory

Set the environment variable CODEMAGUS\_HOME to the directory where all Code Magus software will be installed. This is usually /usr/local/CodeMagus. This should be made persistent for the machine by specifying it in /etc/profile or an equivalent logon script (depending on the Linux distribution).

### **3.2** Unpack the Installation File

This must be unpacked in CODEMAGUS\_HOME as follows:

```
[root@codemagus ~]# cd ${CODEMAGUS_HOME}
[root@codemagus CodeMagus]#tar zxvf \
   CODEMAGUS_RHEL50_____I686____PRODUCT_BIN_SERFBOARD__D20100225_T1858.tgz
```

## **3.3** Apache Configuration Files

Copy the file Serfboard/etc/CodeMagus\_serfboard.conf to the Apache configuration directory. This is usually /etc/apache2/conf.d/; consult the Apache documentation and the machine's configuration to determine this directory if it is not.

Change all occurrences of SERFBOARD\_INSTALL\_BASE to the same value as was set for CODEMAGUS\_HOME.

This file is shown in appendix 6.1 on page 8

### 3.4 Restart the Web Server

Once the configuration changes are complete, the Apache server must be restarted. Log on with root access and use apachectl or apache2ctl to restart the server as follows:

[root@codemagus CodeMagus]# apache2ctl restart

## 4 Testing and verifying the installation

To verify that the installation works, perform the following steps (which are explained in more detail in the following sections):

- 1. Start the *Serfboard* server.
- 2. Start a process to replay saved metrics and send them to the server.
- 3. View and check the web page showing the demo dashboard.

These steps are explained in more detail in the following sections.

### 4.1 Start the *Serfboard* Server

Start the Serfboard server from a terminal window as follows.

```
cd ${CODEMAGUS_HOME}
nohup ./Serfboard/demo/scripts/serfboard_demo.keep &
```

This starts the script ./Serfboard/demo/scripts/serfboard\_demo.start and restarts it in the event it fails or is killed.

To verify that the server is running use ps as follows:

ps -ef | grep serfboard

If there is no indication that the server is running then check the logs in the directory ./Serfboard/demo/logs. Also invoke the start script directly in the foreground to see if there are any messages written to stdout or stderr.

## 4.2 Send Metric Data to the Server

The metric data replay files are supplied as zipped files and need to be expanded before the replay script can be started. Unzip them with the commands

```
gunzip Serfboard/demo/data/replay_serfboard_demo01.mlog.gz
gunzip Serfboard/demo/data/replay_serfboard_demo02.mlog.gz
gunzip Serfboard/demo/data/replay_serfboard_demo03.mlog.gz
```

Once the server is up and running, metric data can be sent to it from the replay file by starting the replay scripts as follows:

nohup ./Serfboard/demo/scripts/replay\_serfboard\_demo01.keep &

There are 3 demo replay scripts and they can all be started in the same way. Again use ps to check that the script is running.

## 4.3 View the Dashboard Web Page

To view the list of demo dashboards, use the following URL:

http://<SERFBOARD\_HOST>/serfboard/html/serfdemo.html

Click on the start button for 'Serfboard Demonstration 2'. The demo dashboard should load and will look similar to this:

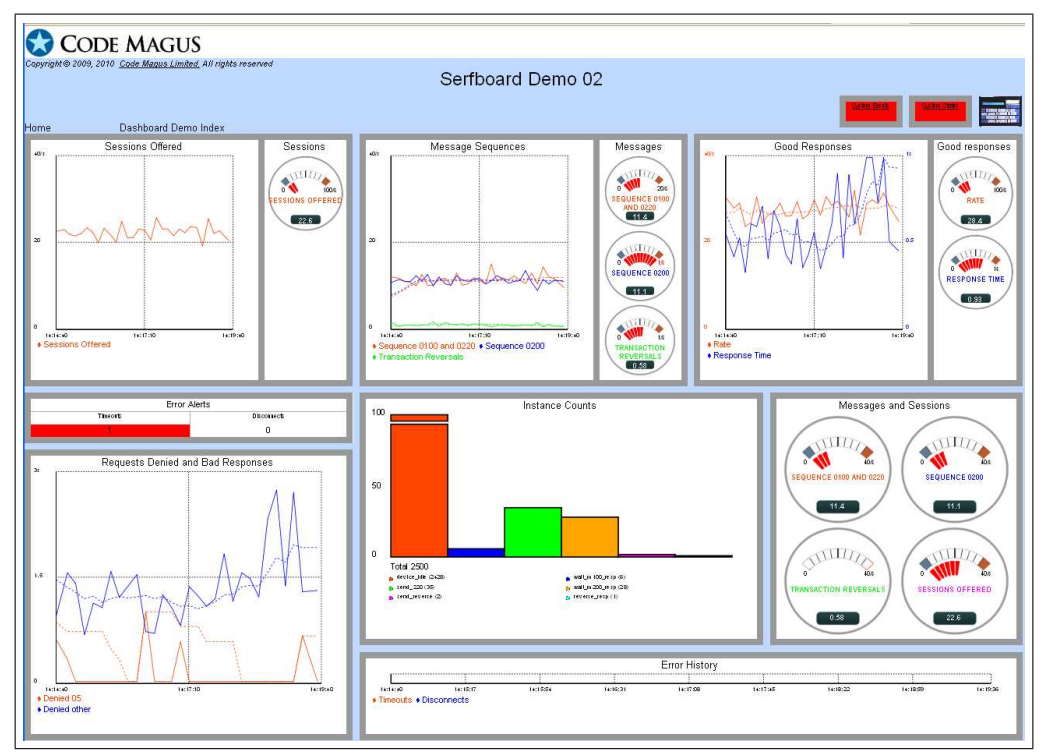

The dashboard should automatically update after it has loaded.

## **5** Further Configuration

### 5.1 Web Access to a DashBoard

Links to any configured dashboard can be embedded in any web page allowing users easy access to a dashboard that they need to monitor. This link is a link to a CGI program and must name, as parameters, the dashboard and the port within the *Serfboard* daemon to connect to. The demo index page, as shown in appendix 6.2 on page 10, can be used as a template for this.

The link to a dashboard looks similar to:

/serfboard/cgi-bin/serfdashcgi?dname=serfboard\_demo01&port=9000

This is covered in more detail in the serfboard manuals that show how to set up a dashboard.

## 5.2 Further Reading

See the following manuals for more information on configuring and running a *Serfboard* instance and associated dashboards.

- CML00023-01 Serfboard Configuration Guide and Reference Version 1 [1]
- CML00024-01 Serfboard Instruments Guide and Reference Version 1 [2]
- CML00027-01 Serfboard User Guide Version 1 [3]

## 6 Appendix

#### 6.1 Apache Configuration Files

#### 6.1.1 CodeMagus\_serfboard.conf

```
# File: CodeMagus_serfboard.conf
# This Apache configuration file defines all the Apache settings required for
# the correct running of the Code Magus Ltd. Serfboard system. It should be
# copied to the Apache configuration file include directory: This is usually
# /etc/apache2/conf.d/ . If it is not then consult the Apache documentation and
# the set up of the machine to determine where this is.
#
# $Author: janvlok $
# $Date: 2010/08/27 11:09:58 $
# $Id: CodeMagus_serfboard.conf,v 1.6 2010/08/27 11:09:58 janvlok Exp $
# $Name: $
# $Revision: 1.6 $
# $State: Exp $
# $Log: CodeMagus_serfboard.conf,v $
# Revision 1.6 2010/08/27 11:09:58 janvlok
# Change sub dir serfboard to Serfboard
# Revision 1.5 2010/05/04 09:54:56 hayward
# Add environment variable base for CGI scripts.
# Define the Code Magus home directory for CGI scripts.
SetEnv CODEMAGUS_HOME SERFBOARD_INSTALL_BASE
# Define the Code Magus Ltd. HTML and CGI directories as aliases
Alias /serfboard/html/
                          SERFBOARD INSTALL BASE/Serfboard/html/
Alias /serfboard/cgi-bin/ SERFBOARD_INSTALL_BASE/Serfboard/cgi-bin/
# Properties for HTML files.
<Directory SERFBOARD_INSTALL_BASE/Serfboard/html>
        AllowOverride All
        Options +FollowSymLinks +Includes +Indexes
        Order allow, deny
        Allow from all
</Directory>
# Properties for CGI scripts.
<Directory SERFBOARD_INSTALL_BASE/Serfboard/cgi-bin>
        SetHandler cgi-script
        Options ExecCGI
        Order allow, deny
        Allow from all
</Directory>
```

#### 6.2 Serfboard Demo Index Web Page

```
<!DOCTYPE html PUBLIC "-//W3C//DTD HTML 4.01 Transitional//EN">
<!--
File: serfboard_index.html
This html page displays the list of available Demo Dashboards.
$Author: hayward $
$Date: 2012/05/16 13:10:42 $
$Id: serfdemo.html,v 1.9 2012/05/16 13:10:42 hayward Exp $
$Name: $
$Revision: 1.9 $
$State: Exp $
$Log: serfdemo.html,v $
Revision 1.9 2012/05/16 13:10:42 hayward
Add favicon.ico to the web pages.
Revision 1.8 2011/01/26 14:37:35 janvlok
Embedded dashboards
Revision 1.7 2010/08/23 12:44:46 janvlok
Combined the demo's into one serfboard
Revision 1.6 2010/05/10 12:07:57 hayward
Remove old serfboard index html pages
update the serfdemo page and tidy it.
Revision 1.5 2010/05/05 22:51:39 hayward
Update dashboard descriptions to better fit their purpose.
Revision 1.4 2010/05/05 22:42:19 hayward
Improve layout of demo index.
-->
<html>
  <head>
    <meta name="generator" content=
    "HTML Tidy for Linux/x86 (vers 31 October 2006), see www.w3.org">
    <link rel="shortcut icon" href="/serfboard/html/images/favicon.ico"/>
    <title>
      Code Magus Demo Dashboards.
    </title>
    <meta http-equiv="content-type" content="text/html; charset=us-ascii">
    <style type="text/css">
BODY { background-color: #BFD9FF; );
            font-family: "times new roman", Symbol, serif; font-size:large}
      A:link { color: DarkBlue }
      A:visited { color: maroon }
      A:active { color: fuchsia }
      span.TT {font-family: monospace; font-weight: lighter; font-size: large;}
      ul.grp { border-color: black; border-width: medium; border-style:solid; background-color: #87CEFA ; }
      li.oddrow { background-color: LightBlue; width: 100%;
         border-bottom-color: LightBlue; border-bottom-width: thick;
         border-bottom-style: solid; }
      li.evenrow { background-color: LightCyan; width: 100%;
         border-bottom-color: LightCyan; border-bottom-width: thick;
         border-bottom-style: solid; }
      p.row {margin: 0px 0px 0px 20px; background-color: transparent; }
      table.products {text-align: left; border: 0; width: 60%; }
      form.grp { border-color: black; border-width: medium; border-style:solid;
         background-color: PowderBlue; }
      table.tabinp { width: 60%; background-color: PowderBlue; }
      td.xcolhead {text-align: right; }
      input.inpbox {width: 40%;}
    </style>
  </head>
```

```
<body>
 <div>
   <h2>
    Code Magus Demo Dashboards
   </h2>
   <blockquote>
     <table class="products" frame="none" cellpadding="2" cellspacing="2"
     summary="Code Magus Dashboards">
      <colgroup span="1"></colgroup>
      <colgroup span="1"></colgroup>
      <h3>
           Pre-defined Dashboards
          </h3>
          <a href=
             "/serfboard/cgi-bin/serfdashcgi?dname=serfboard_demo01&port=9000">
             Serfboard Demonstration 01.</a>
             This dashboard is an example of Credit and Debit card
               transactions from an ATM device showing approvals, denials
               and rate and response times.
             <a href=
             "/serfboard/cgi-bin/serfdashcgi?dname=serfboard_demo02&port=9000">
             Serfboard Demonstration 02.</a>
             This dashboard is an example showing different ways that
               the number of sessions and rate and response time in a
               system under test may be displayed.
             <a href=
             "/serfboard/cgi-bin/serfdashcgi?dname=serfboard_demo03&port=9000">
             Serfboard Demonstration 03.</a>
             This dashboard is an example of monitoring the key
               components of a physical machine. These components include
               CPU time, memory used and network activity.
             <a href=
             "/serfboard/cgi-bin/serfdashcgi?dname=serfboard_demo&port=9000">
             Serfboard Demonstration.</a>
             .
This dashboard is an example of monitoring the key
               components of the three demonstration dashboards.
             <br>
          <h3>
            Launch an ad hoc Dashboard
          </h3>
          An ad hoc dashboard may be launched if the dashboard name and
           connection port number of a running instance of serfboard are
            known.
          <br>
          <form class="grp" id="launch" action=
          "/serfboard/cgi-bin/serfdashcgi" name="launch">
```

```
<input type="hidden" name="host" id="host" value="localhost">
           <label for="dname">Dashboard Name:</label>
             >
               <input class="xinpbox" type="text" name="dname" id=
               "dname" size="15">
             <label for="port">Port:</label>
             <input class="inpbox" type="text" name="port" id="port">
             <input type="submit" name="submit" id="submit" value=
               "Submit"> <input type="reset" name="reset" id="reset"
               value="Reset">
             </form>
        </blockquote>
  </div>
 </body>
</html>
```

### References

- [1] Serfboard Configuration Guide and Reference Version 1. CML Document CML00023-01, Code Magus Limited, July 2008. PDF.
- [2] Serfboard Instruments Guide and Reference Version 1. CML Document CML00024-01, Code Magus Limited, July 2008. PDF.
- [3] Serfboard User Guide Version 1. CML Document CML00027-01, Code Magus Limited, July 2008. PDF.
- [4] cmlxsnmp: SNMP Metric Probe. CML Document CML00044-01, Code Magus Limited, June 2009. PDF.
- [5] cmlxaixp: AIX Performance Metric Probe. CML Document CML00045-01, Code Magus Limited, June 2009. PDF.
- [6] cmlxwinp: Windows Performance Metric Probe. CML Document CML00048-01, Code Magus Limited, June 2009. PDF.
- [7] cmlxwasp: Websphere Application Server Performance Metric Probe. CML Document CML00049-01, Code Magus Limited, June 2009. PDF.
- [8] refclock: Reference Clock API and Server Reference Version 1. CML Document CML00058-01, Code Magus Limited, January 2010. PDF.
- [9] cmlxsolp: Solaris Performance Metric Probe. CML Document CML00065-01, Code Magus Limited, June 2009. PDF.